## 彻底解决 Visual Studio 2010/2008 编写 C 语言的问题

相信学习 C 语言的同学们一直在为自己的 windows7 不能用 vc 6.0 而烦恼着。或许有的电脑能使用上,但绝大多数是不能的,而且会出现软件不能兼容的提醒。其实大家都不需要再使用 vc6.0 了,因为软件更新得真的很快,目前 vs 已经升级到了 2010 版本。但是,让人都闷的是我们却用不来 VC2008 或者 2010,之前我也是一直困惑着,为什么软件升级之后,反而不能用了呢?其实 vc 它是适合很多编程学科使用的工具,必须对其进行设置后才能编写语言。方法真的很简单,我也是今天摸索出来的,之前在网上搜的时候。没有一个能解决或彻底解决问题的,现在让我来补上这个缺憾!

## 一、打开 VC++2010

| 文件(F) 编辑(E) 视图(V) 構成(D) 工具(T) 銀口(W) 解助(H)            | R. A. F. Constants               | Part as also a second                                                                                                    |
|------------------------------------------------------|----------------------------------|----------------------------------------------------------------------------------------------------|
| (1・1)・20日日日本(1)・(1)・(1)・(1)・(1)・(1)・(1)・(1)・(1)・(1)・ | · 10                             | ·   •2 3 % 2 2 .                                                                                                    |
| <ul> <li></li></ul>                                  | 010 学习版<br>入门 最新新闻<br>次迎使用 学习 升級 | 欢迎使用 Visual C++ 2010 学习版<br>传统仍在延续 Visual C++ 2010 学习版可帮助开发人员快速<br>心的交互式 Windows 应用程序, 信助全新的 Visual C++ 20<br>开发环境, 放进的性能以及作多新灌动能,将雷妙的原法转变<br>用程序变得能所未有的容器, 经可以从入门开发人员学习中心<br>地在 CordinadSun 由實地是新导關的證目 |
| 2017-1<br>1917-1919-1919-1919-1919-1919-1919-        | - 2 2 2                          |                                                                                                    |

二、文件—》新建—》项目

| 文件  | (F) 编辑(E) 视图(V) 调试(D | ) 工具(T) 窗口(W) | 帮助(H)             |                                                                                                    |
|-----|----------------------|---------------|-------------------|----------------------------------------------------------------------------------------------------|
|     | 新建(N)                |               | 🛅 项目(P)           | Ctrl+Shift+N                                                                                                    |
|     | 打开(0)                | •             | ① 文件(E)           | Ctrl+N                                                                                                    |
|     | 关闭(C)                |               | 从现有代码创建项目(E)      |                                                                                                    |
| a'  | 关闭解决方案(T)            |               | months            |                                                                                                    |
|     | 保存选定项(S)             | Ctrl+S        | isual C++·2010 学习 | 版                                                                                                    |
|     | 将选定项另存为(A)           |               |                   |                                                                                                    |
| ø   | 全部保存(L)              | Ctrl+Shift+S  |                   |                                                                                                    |
|     | 页面设置(U)              |               | 页目                | 人]]                                                                                                    |
| 8   | 打印(P)                | Ctrl+P        | 50                | 欢迎使用 学习 法                                                                                                    |
|     | 最近的文件(F)             | ۲             | ¥=                |                                                                                                    |
|     | 最近使用的项目和解决方案(J)      |               |                   | hoanne and the                                                                                                    |
|     | 退出(X)                | Alt+F4        | 项目                | THEFT                                                                                                    |
|     |                      | De tast       | - E               |                                                                                                    |
|     |                      | ☑ 在项目加责       | 话关闭此页<br>         | The second second secon |
| min |                      |               | 气吃风               | 1 martine and the second second                                                                                                    |

三、在左边的最近模块选着"Win32",在右边对话框选着"Win32 控制台应用程序 Visual C++",再在下面输入"名称"和"位置",点击"确定"

| 新建项目                   |                  |       |               |     |   |            | Sec. and       |
|------------------------|------------------|-------|---------------|-----|---|------------|----------------|
| 最近的模板                  |                  | 排序依据: | 默认值           | • • |   |            | 搜索 已安装的模板      |
| 已安装的模板<br>▲ Visual C++ |                  |       | Win32 控制台应用程序 |     | ۷ | ʻisual C++ | 类型: Visual C++ |
| CLR<br>Win32<br>常规     |                  |       | Win32 项目      |     | v | íisual C++ |                |
| 名称(N):                 | <輸入名称>           | -     |               |     |   | -          | <b>时间</b> (月)  |
| 名称(10):<br>位置(1):      | test1<br>E:\C语言\ |       |               |     |   | 测流(图)      | )              |
| 解决方案名称( <u>M</u> ):    | test1            |       |               |     |   | ──力解决方案的   | 1)建日录(D)       |
|                        |                  |       |               |     |   |            | 确定             |

四、在弹出来的对话框中选着"下一步"

Win32 应用程序向导 - test8

| <u>х</u> й   | !使用 ₩in32 应用程序向导                                                                                   |
|--------------|----------------------------------------------------------------------------------------------------|
| 概述<br>应用程序设置 | 这些是当前项目设置:<br>• 控制台应用程序<br>在任一窗口中单击"完成",接受当前设置。<br>创建项目后,请参阅该项目的 readme.txt 文件,了解有关项目功能和所生成的文件的信息。 |
|              | < └──歩 下──歩 > □ 完成 □ 取消 □ □ 取消 □ □ □ □ □ □ □ □ □ □ □ □ □ □                                         |

( B 🔤 🕶

五、在"附加选项"下选着"空项目",其他的不动,点 击完成

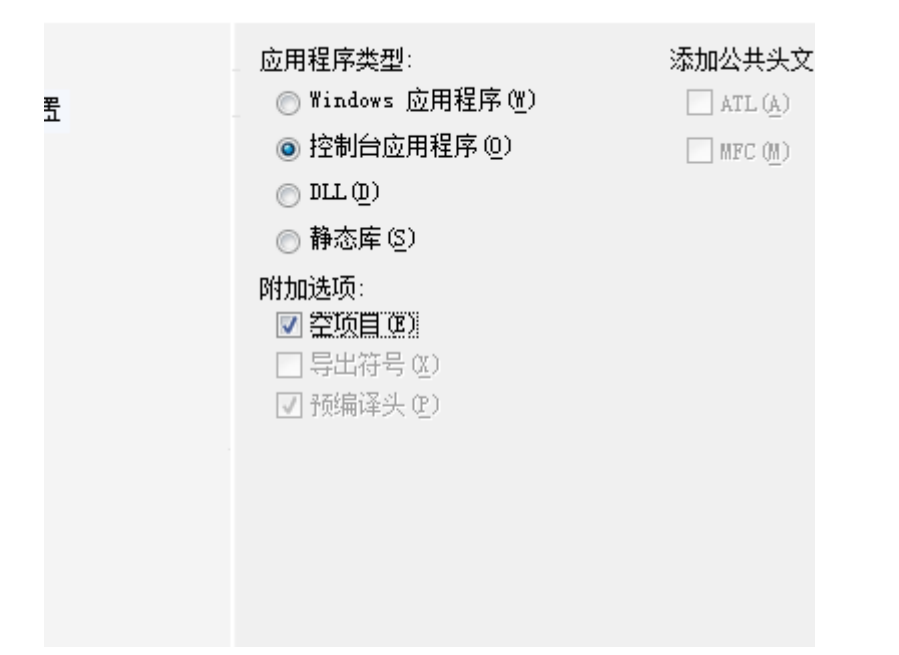

六、回到主界面后,在左边的"解决方案资源管理器", 右击"源文件"—》"添加"—》"新建项"

| 1 | 解决方案                         | 资源                                                             | 管理器 🔹                                               | <del>7</del> × |          |                 |              |  |
|---|------------------------------|----------------------------------------------------------------|-----------------------------------------------------|----------------|----------|-----------------|--------------|--|
| ļ |                              | ۲<br>۵                                                         |                                                     |                |          |                 |              |  |
|   | <mark>。</mark> 解<br>▲ 【      | 史方繁<br>test<br>この<br>た<br>う<br>ジ<br>う<br>ジ<br>う<br>ジ<br>う<br>ジ | 聲 "test8" (1 个项<br>8<br>№部依赖项<br>↓文件<br>夏文件<br>登源文件 | 目)             |          |                 |              |  |
|   | 解决方象<br>源 test<br>බ う<br>〕 う | ፪ "tes<br>8<br>小部依<br>↓文件                                      | st8" (1 个项目)<br>赖项                                  |                |          |                 |              |  |
|   |                              |                                                                | 添加( <u>D</u> )                                      | +              | 8.       | 新建项(W)          | Ctrl+Shift+A |  |
|   |                              | ¥                                                              | 剪切(工)                                               | Ctrl+X         |          | 现有项( <u>G</u> ) | Shift+Alt+A  |  |
|   |                              |                                                                | 复制(Y)                                               | Ctrl+C         | -*       | 新建筛选器(E)        |              |  |
|   |                              | ß                                                              | 粘贴( <u>P</u> )                                      | Ctrl+V         | <b>Q</b> | 类( <u>C</u> )   |              |  |
|   |                              | ×                                                              | 删除( <u>D</u> )                                      | Del            |          |                 |              |  |
|   |                              |                                                                | 重命名( <u>M</u> )                                     | F2             |          |                 |              |  |
|   |                              | P.                                                             | 属性( <u>R</u> )                                      |                |          |                 |              |  |
|   |                              | _                                                              |                                                     |                |          |                 |              |  |
|   |                              |                                                                |                                                     | 輸出             |          |                 |              |  |
|   |                              |                                                                |                                                     | BERKU          |          | 2).             |              |  |
|   |                              |                                                                |                                                     | 亚汀潮口;          | 米源に      | <u>s</u> ):     |              |  |

七、在中间的对话框中选着"C++文件(.cpp)",输入 文件"名称"—》"添加"(注意要吧文件名改成"名 称"+".c",不然默认的是".cpp",仍然编译不了)

| 已安装的模板             |       | 排序依据: 默认值 • 33 |            | 搜索 已安装的模板                         |
|--------------------|-------|----------------|------------|-----------------------------------|
| 4 Visual C++<br>UI |       | Windows 窗体     | Visual C++ | 类型: Visual C++<br>创建包含 C++ 源代码的文件 |
| 代码<br>属性表          |       | 1 C++ 文件(.cpp) | Visual C++ |                                   |
|                    |       | h 头文件(.h)      | Visual C++ |                                   |
|                    |       | 属性表(.props)    | Visual C++ |                                   |
|                    |       | 日 组件类          | Visual C++ |                                   |
|                    |       |                |            |                                   |
| 名称(N):             | cpp.c |                |            |                                   |

## 八、写入一个 C 语言程序, 你就发现成功了

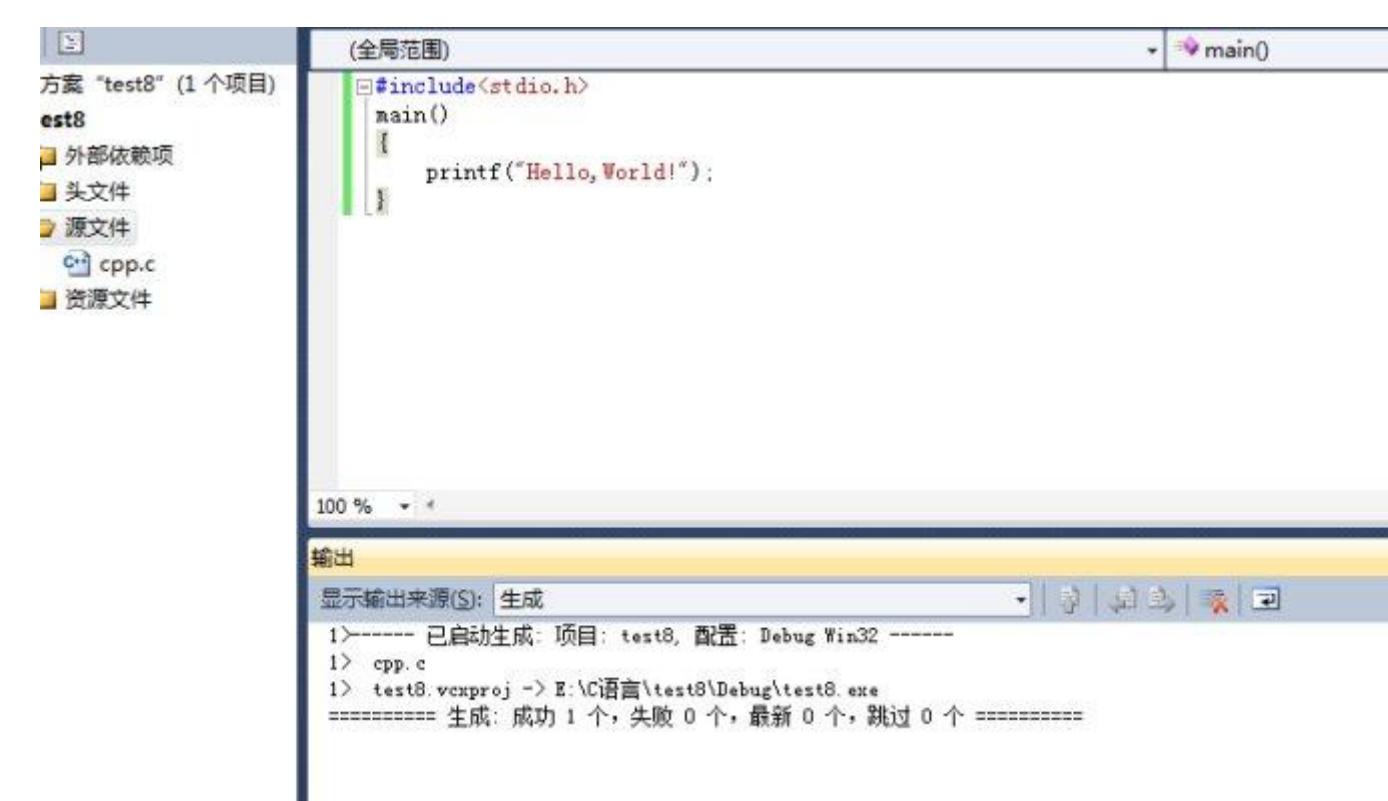

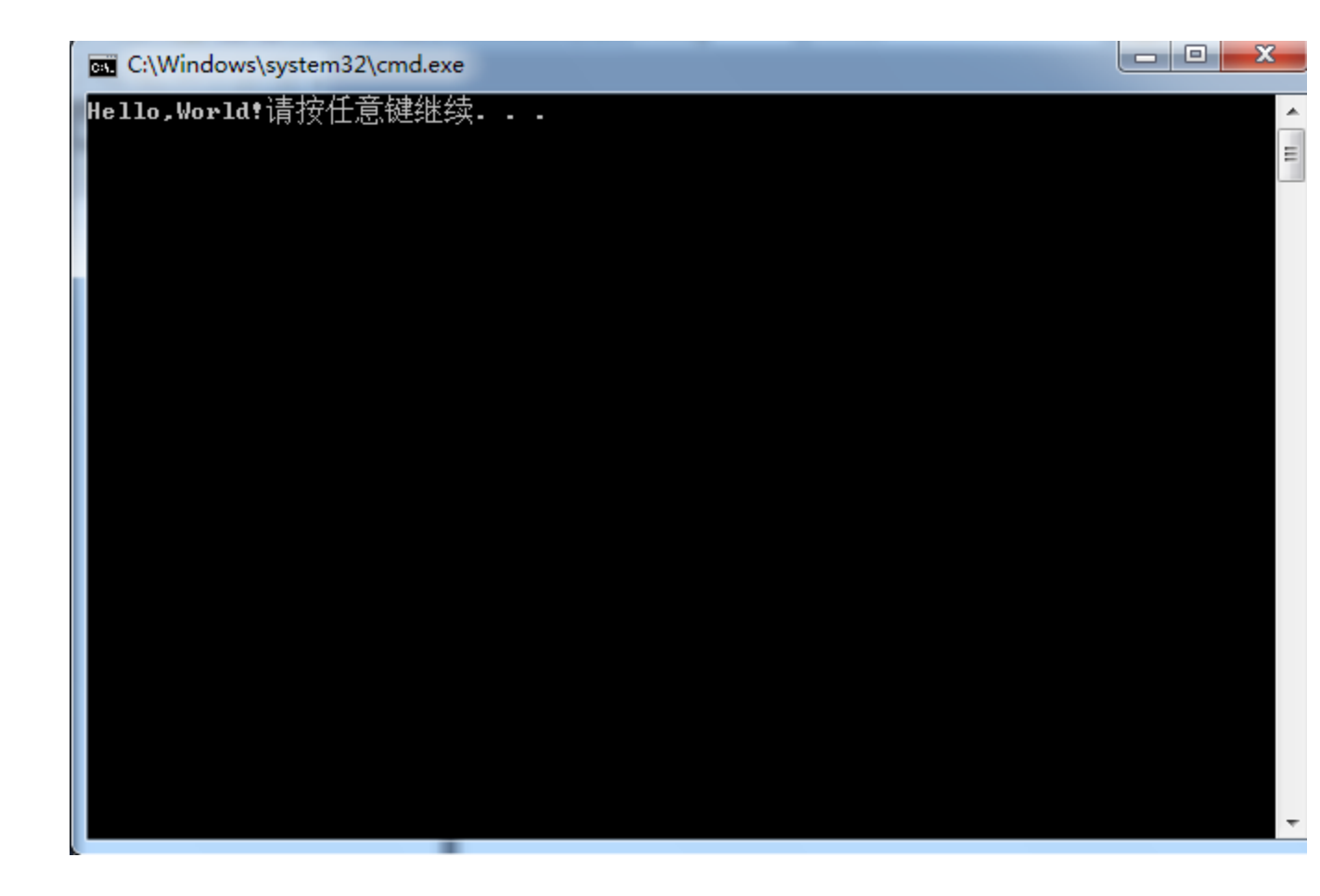

九、以后需要继续编程的只需要将源文件下原来
的.cpp 文件右健移除(注意一次只能编写一个文件,
只是移除,目录下仍存在,不必担心),再按照第六
步下来就行啦,是不是很神奇!!! ☺